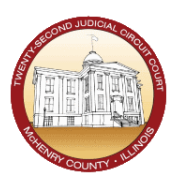

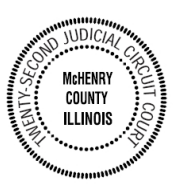

- 1. Vaya al sitio de internet: https://mchenrycourt.date/zoom
  - a. O encuentre su sala judicial en la página del McHenry County Circuit Clerk, donde dice Remote Appearance Options y haga click en el vínculo
- 2. Usted deberá estar ahora en la página que dice Zoom Check-In Search

| CO MC | Henry County Circuit Cou | rt Clerk                   |                      |
|-------|--------------------------|----------------------------|----------------------|
|       | CASE INFORMATION SEARC   | H ZOOM APPEARANCE CHECK-IN | COURT DATE REMINDERS |
| ном   | ZOOM CHECK-IN            |                            |                      |
|       |                          | ZOOM CHECK-IN SEAF         | RCH                  |

- 3. Encuentre su caso, ingresando uno de los siguiente:
  - a. Court Case # → (número de caso) Esta es la manera más fácil, si tiene su número de caso a la mano
  - b. Name -> (nombre completo) búsquelo en este formato: Lastname (Apellido), Firstname (Nombre)

| 2024CF000123 9 | WASHINGTON, GEORGE |
|----------------|--------------------|
|----------------|--------------------|

4. Si encuentra su caso, darle click y luego seleccione su nombre o el de la persona que participa en el caso:

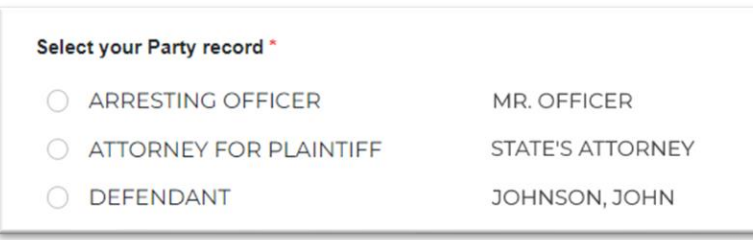

5. Si no le es possible encontrar su caso, puede manualmente ingresar su información:

|                               | pediance encert          |                  | -                                |                              |
|-------------------------------|--------------------------|------------------|----------------------------------|------------------------------|
| If you                        | our case is impounded o  | r otherwise not  | public, you may still join via Z | oom by                       |
| brough                        | nt directly to Zoom meet | ting for the Cou | rtroom which is hearing this     | case today.                  |
|                               |                          |                  |                                  |                              |
| Case Number*                  | Event Tim                | e *              | Court Room *                     | Name*                        |
| Case Number *<br>2024TR005769 | Event Tim<br>Select Time | e*<br>           | Court Room*                      | Name *<br>WASHINGTON, GEORGE |

6. **Join the Zoom meeting (**Unirse a la reunion por zoom) utilizando la applicación de Zoom (desde un smartphone o computadora), o por medio de una llamada telefónica. Dar Click en el botón adecuado de su elección:

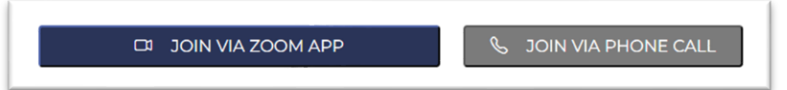

7. **AVISO:** Si usted da un click para participar por medio de la aplicación de zoom, pero no pasa nada, pueda ser que su aparato tiene un bloqueador de pantallas emergentes (Pop-Up Blocker). Para ver cómo desabilitar el bloqueador de pantallas emergenes, haga click donde dice **Click Here:** 

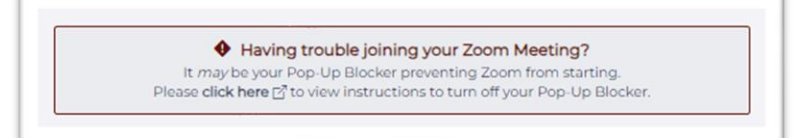